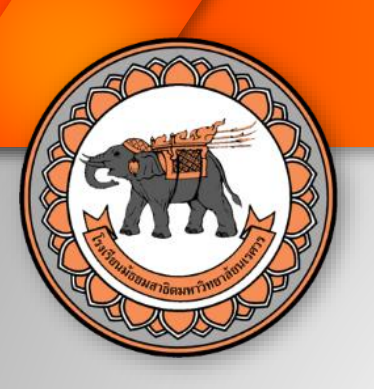

## โรงเรียนมัธยมสาธิตมหาวิทยาลัยนเรศวร

Naresuan University Secondary Demonstration School

# คู่มือการรายงานตัว นักเรียนออนไลน์

เข้าระบบรายงานตัวออนไลน์ที่ https://www.nud.nu.ac.th

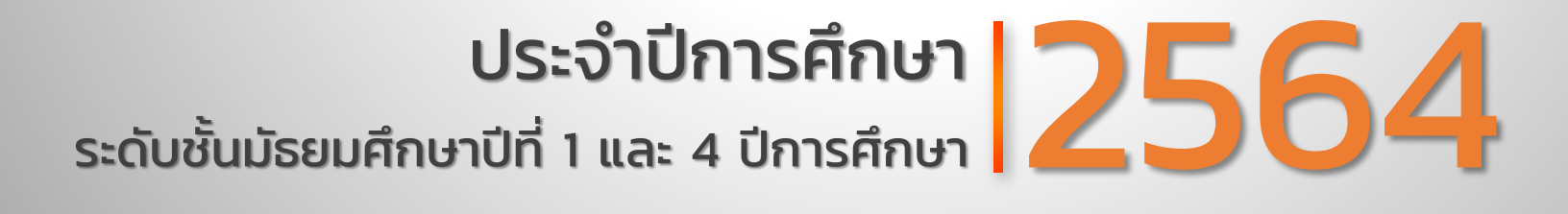

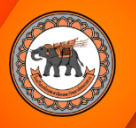

### ขั้นตอนการใช้งานระบบมอบตัวนักเรียนออนไลน์

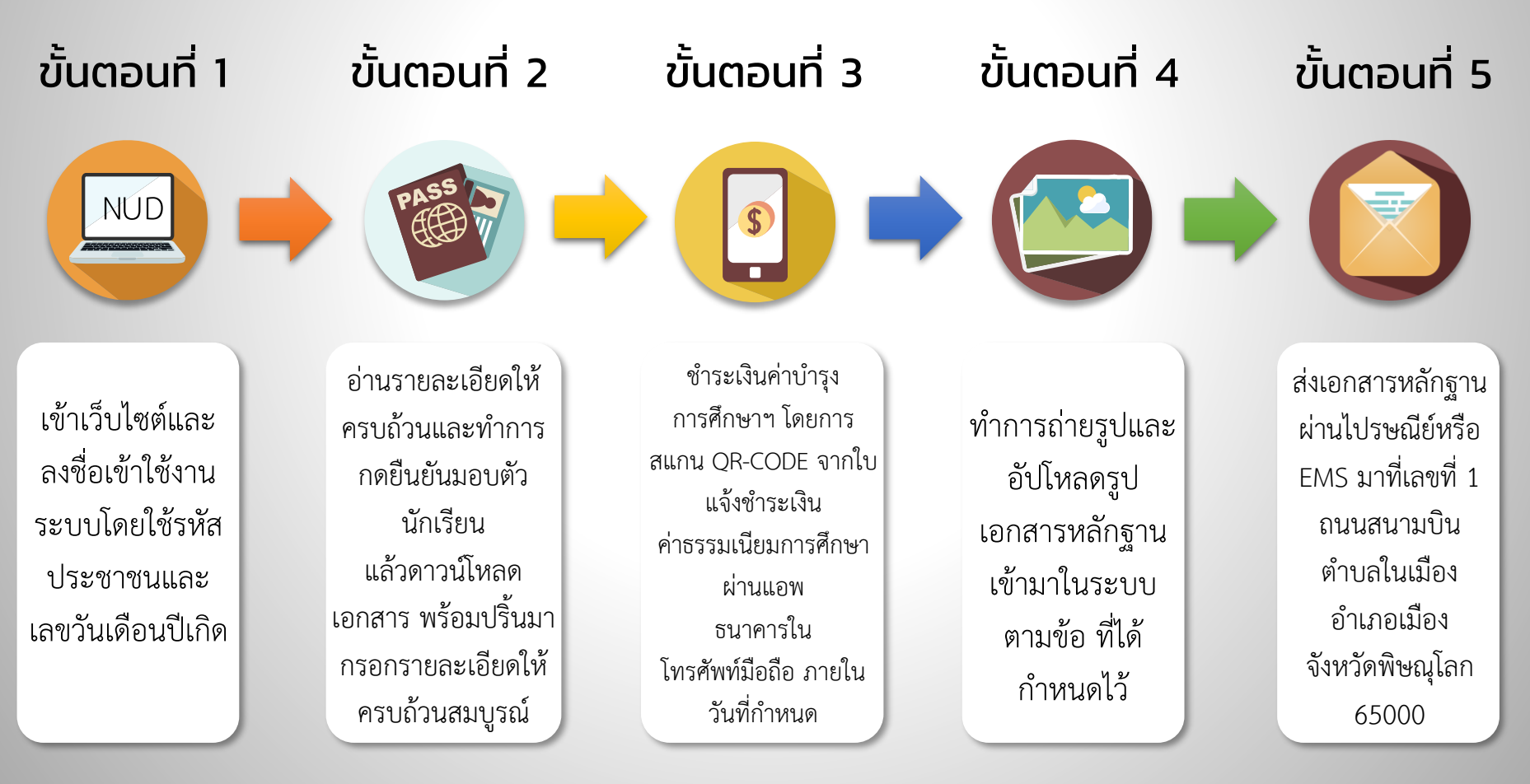

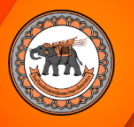

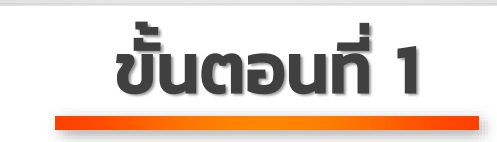

1) เข้าระบบรายงานตัวนักเรียนออนไลน์ผ่านเว็บไซต์โรงเรียนมัธยมสาธิตมหาวิทยาลัยนเรศวร https://www.nud.nu.ac.th และทำการอ่านขั้นตอนการรายงานตัวและส่งหลักฐานให้เข้าใจ แล้วคลิก "ลงชื่อเข้าใช้" ปุ่มสีฟ้า

| ระบบางกามทั่งวัดวิตแลงในณิวิการศึกษา 2564                                                                                                    | 🔒 เรรียเข้าใช้ |
|----------------------------------------------------------------------------------------------------|----------------|
| 1 อ่านขั้นตอน<br>ระบบรายงานด้วนักเรียนออนไลน์<br>โรงเรียนมัธยมสาธิตมหาวิทยาลัยนเรศวร                                                              |                |
| <u>ขั้นตอนการรายงานตัวและส่งหลักฐาน</u>                                                                                                    |                |
| 1. ลงชื่อเข้าใช้งานวรบบ โดยได้บัญชีอผู้ใช้คือ <u>เลขประจำดัวประชาชนของนักเรียน 16 หลัก</u><br>วหัสผ่ามคือ <b>วันเดือบปีเกิด 8 หลัก (ววดดบปปป)</b> |                |
| <ol> <li>ตรวจสอบข้อมูลและพิมพ์เอกสารนี่มชันการมอบด้ว พร้อมลงรายมือชื่อ</li> </ol>                                                                 |                |
| 3. พิมพ์เอกสารการข้าระเงิน พร้อมขำระเงินผ่านวิธีการสแกน QR-CODE เพื่อข้าระเงินออนไลน์ผ่านแอพพลิเคชั่นของอนาคารต่างๆ                               |                |
| <ol> <li>อัพโพละเอกสารยื่นยันการมอบตัว ที่ลงสายมือชื่อเรียบร้อยแล้ว โดยวิธีการถ่ายภาพและอัพโพละเป็นไฟล์รูปภาพ</li> </ol>                          |                |
| 5. อัพโทลดเอกสารอื่นๆ เพิ่มเดิมถ้ามี เช่น ใบเปลี่ยนชื่อ                                                                                           |                |
| 6. วอการหรวจสอบ                                                                                                    |                |
| ลงซื่อเข้าใช้ (Login) ] ← คลิกที่นี่ 2                                                                                                    |                |
| โรงเรียนมัธยมสาชิตมหาวิทยาลัยนเรพวร                                                                                                    |                |

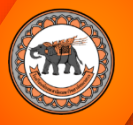

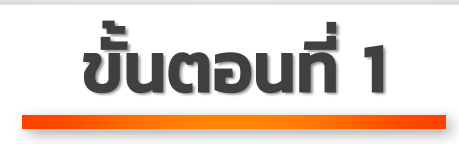

2) ลงชื่อเข้าใช้งานระบบ โดยใช้บัญช<u>ีชื่อผู้ใช้คือ เลขประจำตัวประชาชนของนักเรียน 13 หลัก</u> <u>รหัสผ่านคือ วันเดือนปีเกิด 8 หลัก (ววดดปปปป)</u>

| ระบบรายงานด้วนักเรียนออนไลน์ปีการศึกษา 2564                                      |                                                                                                    | 🔒 ลงชื่อเข้าใช้ |
|----------------------------------------------------------------------------------|----------------------------------------------------------------------------------------------------|-----------------|
| เลขประจำตัวประชาชน<br>ของนักเรียน 13 หลัก<br>วันเดือนปีเกิด 8 หลัก<br>(ววดดปปปป) | <b>ลงชื่อเข้าใข้ระบบรับสมัคร และรายงานตัวนักเรียน</b><br>โรงเรียนมัธยมสาธิตมหาวิทยาลัยนเรศวร<br>กรุณากรอกชื่อผู้ใช้ และรหัสผ่านให้ถูกต้อง<br>ชื่อผู้ใช้คือ เฉขประราศังประชาชน<br>รหัสผ่านคือ วันเดือนปีเกิด 8 หลัก (ววดดปปปป)<br>****<br>*<br>****<br>*<br>****<br>*<br>****<br>****<br>****<br>****<br>****<br>**** |                 |
|                                                                                  | โรงเรียนมัธยมสาธิตมหาวิทยาลัยนเรศวร                                                                                                    |                 |

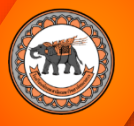

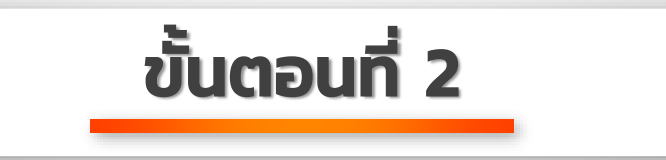

1) อ่านแบบฟอร์มรายงานตัวนักเรียนออนไลน์ ให้ครบถ้วนและทำการกดยืนยันมอบตัวนักเรียน <u>(หากพบข้อมูลผิดพลาด ตกหล่น หรือไม่สมบูรณ์ ให้ติดต่อเจ้าหน้าที่ในวันที่ดำเนินการ)</u>

|                            |                                                                                                    | 💾 หน้าหลัก                                 | 8 - |
|----------------------------|----------------------------------------------------------------------------------------------------|--------------------------------------------|-----|
| <b>ป</b><br>ตึกเครื่<br>ชุ | <ul> <li>เรียน ผู้อำนวยการโรงเรียนม้อยแสาชิตมหาวิทยาลัยนเสควร</li> <li>จำพะจ้า ได้คระเมา นาแสกุล ที่ แรงประจำด้วยประชายน 110045550 จึงการาอังกฤษ บาแสกุลภาษาอังกฤษ T เดิดเมือง</li> <li>ส่ 26/11/2548 สัญหาติ ไหน เพื่อหาติ ไหน ศาสนา พุษ ปัจจุบันอาศัยอยู่บำและหรี พมู่ที่ 8 หมู่บ้าน จินลกกัส และผลังหล มีพระ แพลงอันแอ เมือง</li> <li>จำหรัด พิษณุโลก จะสร้าศึกษาต่อใบบิการศึกษายอบบิกรภัต C e-mail แรง ร่าง</li> <li>คามส และการเรียน สิ่งไประการในการเข้าเป็นการที่แหน่ง การเรียน สิ่งนี้</li> <li>เขาสะครรรรรรรรรรรรรรรรรรรรรรรรรรรรรรรรรรรร</li></ul> | 2<br>คลิกปุ่ม "ยืนยันกา<br>มอบตัวนักเรียน" | 15  |
|                            | โรงเรียนมัธยมสาธิตมหาวิทยาลัยนเรศวร                                                                                                    |                                            |     |

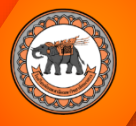

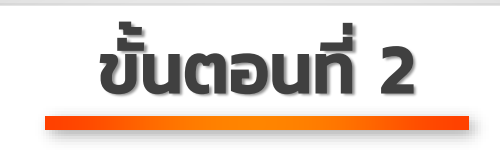

 ดาวน์โหลดเอกสารตามตารางดาวน์โหลดเอกสาร พร้อมปริ้นออกมาแล้วกรอกรายละเอียด ให้ครบถ้วนสมบูรณ์

| 2564 |       |                                                                                    |                   | 🚼 หบ้าหลัก 🙁 🔫 |
|------|-------|------------------------------------------------------------------------------------|-------------------|----------------|
|      | ตาราง | เดาวนโหลดเอกสาร                                                                    |                   |                |
|      | #     | รายการเอกสาร                                                                       | Download          |                |
|      | 1     | ใบมอบตัวนักเรียน                                                                   | 🏹 ดาวน์โหลดเอกสาร | 6              |
|      | 2     | ใบแจ้งทำระเงินค่าธรรมเนียมการศึกษา                                                 | 🧣 ดาวน์โหลดเอกสาร | _4             |
|      | 3     | หนังสือแสดงเจตนาระบุผู้รับเงินช่วยเหลือ กองทุนสวัสดิภาพนักเรียนและบิสิต [ตัวอย่าง] | 🌄 ดาวน์โหลดเอกสาร | <b>— 3</b>     |
|      |       |                                                                                    |                   |                |

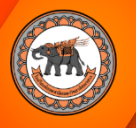

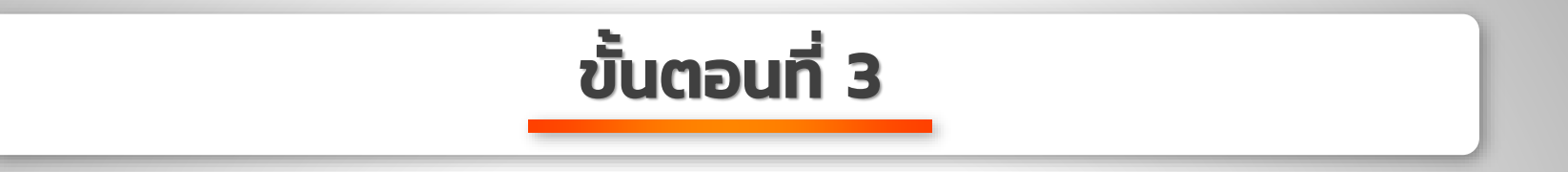

1) ชำระเงินค่าบำรุงการศึกษาฯ โดยการสแกน QR-CODE จากใบแจ้งชำระเงินค่าธรรมเนียมการศึกษา ผ่านแอพธนาคารใน โทรศัพท์มือถือ <u>(กรุณาทำการชำระเงินภายในวันที่กำหนดเท่านั้น)</u>

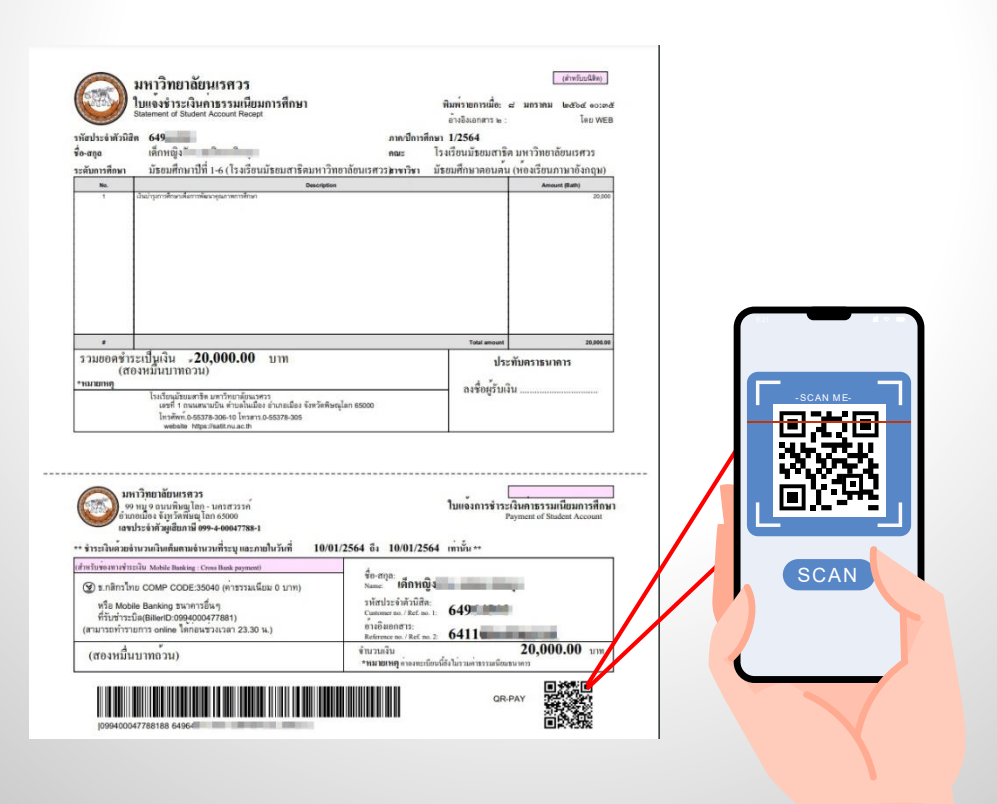

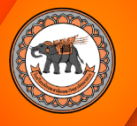

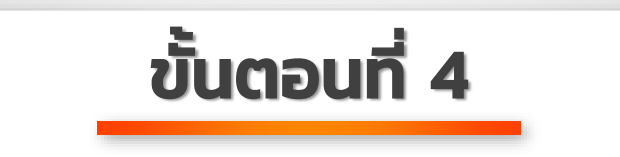

 ทำการถ่ายรูปและอัปโหลดรูปภาพเอกสารหลักฐานเข้ามาในระบบตามข้อที่ได้กำหนดไว้ ประกอบไปด้วย

1. ใบรายงานตัวนักเรียน

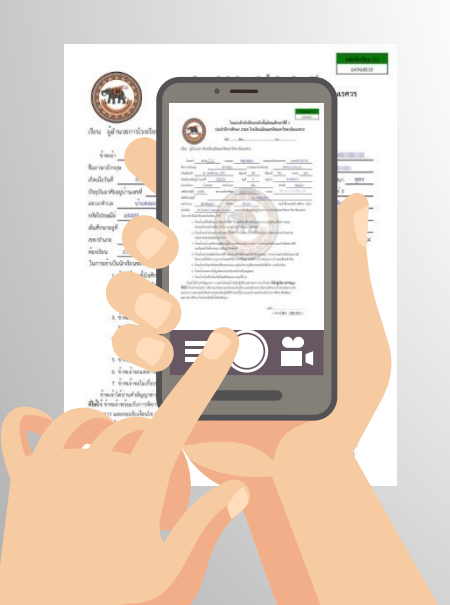

#### 2.คำรับรองและคำยินยอม ของผู้ปกครอง

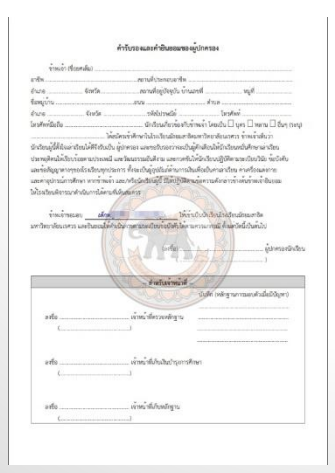

#### หลักฐานการชำระเงิน ค่าบำรุงการศึกษาฯ

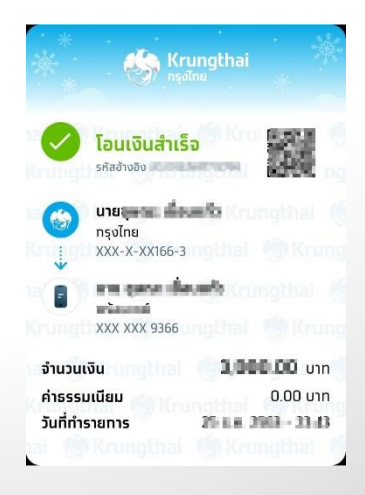

#### หนังสือแสดงเจตนาระบุ ผู้รับเงินช่วยเหลือๆ

|                 |                                    | 00                                      |                           |                 |                                              |
|-----------------|------------------------------------|-----------------------------------------|---------------------------|-----------------|----------------------------------------------|
|                 | N                                  | มังสือแสดงเจตบ                          | າກະບຸລູ້ກັບເຈົ້າ          | ก่วยเหลีย       | 1                                            |
|                 | กองพุมสวั                          | สติภาพนักเรียนเ                         | และนิสิส มา               | าวิทยาล์เ       | านเรศวร                                      |
|                 |                                    |                                         |                           | itend in<br>the | กับเลือนสาวิณาวัรเวลัยและบ<br>. 10 เกาหม 204 |
|                 | จ้านเจ้า                           |                                         |                           | hineserre       | t de - senera Orden                          |
| ພັກວິຣນໄກເວັດເວ | ม้ออมสาวิหมหาวิท                   | เขาสังนองวา รองับ                       | lun mente                 | - Some          | THE REAL TREPRISED IN                        |
| ส้านในช่วยเหลื  | การเสริสสภา                        | พมักสัญนตรณ์อิต                         | ม <b>พาวิทยา</b> ตั้งแ    | areas Tares     | เสรี่จักถึงจะสืบชีวิสโรกเหว่                 |
| mstren fam      | ารหลายีแหน่งคว                     | ายสินช่วยเหลือการก                      | ะเป็นแรกที่หอ             | าสังเลวสากา     | าค้าย กองชุมชวิชสิภาพมีหรือ                  |
| unfifte Binif   | เบลลงค์แล้ง่าง                     | เสียรวณหรือมไปหล                        | สร้ายปรีเตาม              | ไฟน คังนี้      |                                              |
|                 | a (ta) te-v                        | manya end t                             | เมื่อหัดแป้ง              |                 |                                              |
|                 | m                                  | \$110.                                  |                           | 60              | 9/299                                        |
| รักซโล          |                                    |                                         |                           | Intérnet        |                                              |
|                 | 6 (Es)                             | warns with how we want                  | Antoni                    |                 | รีสุมีสำการผู้ว่านอาที                       |
|                 | inn.                               | \$ 11.0                                 |                           |                 | 0,409                                        |
| 614%a           |                                    |                                         |                           | โทรศัสท์        |                                              |
| · · ·           | a. (És)                            | 100 mil 2                               |                           | u               | รัสมีสำนางรู้ว่านองที                        |
|                 |                                    | éne.                                    |                           |                 | 0/18                                         |
| จัยหวัด         |                                    | าษัตโปรษณีไ                             |                           | โขาศัสด์        |                                              |
| engg biéne      | ไปไ จำหนังอินะ<br>กมสำคัญที่กำหนด่ | องได้ร่ายคนหนึ่งหม่<br>ไปในประกาศมหาวิท | โดยามถ่าตั้งก่อง<br>ราสัย | i instițiin     | อซึ่งคัญก่าวเสียชีวิหา่อนหรือ                |
|                 |                                    |                                         | aila                      | vilia           | ครอง ผู้แสดงระหนา                            |
|                 |                                    |                                         |                           |                 |                                              |
|                 |                                    |                                         |                           |                 |                                              |
|                 |                                    |                                         | 1042                      |                 |                                              |
|                 |                                    |                                         | Arob                      | atter viar      |                                              |
|                 |                                    |                                         | arto                      | Antolai         | witherholes any                              |
|                 |                                    |                                         |                           |                 |                                              |
|                 |                                    |                                         | horse                     |                 |                                              |

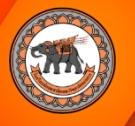

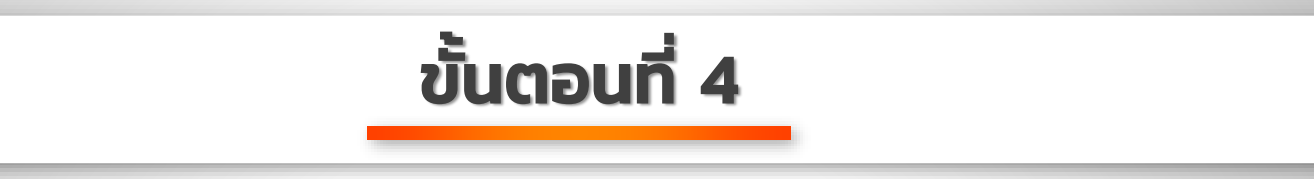

 อัปโหลดรูปเอกสารหลักฐานเข้ามาในระบบตามข้อที่ได้กำหนดไว้ (ไฟล์ที่อัปโหลดต้องเป็นไฟล์ รูปภาพที่เป็นนามสกุล .jpg .png เท่านั้น) และ รอการตรวจสอบสถานะภายใน 5 วันทำการ

| การอับโพลตหลักฐานการมอบด้วมักเรียน                                                                                                    | <ol> <li>หลักฐานการชำระเงินค่าบำรุงการศึกษาฯ</li> </ol>                                                         |
|----------------------------------------------------------------------------------------------------|----------------------------------------------------------------------------------------------------|
| ไฟอีซไหลดหลักฐานกระกอบการรายงานสับกำหนดมีสินธ์ที่จะฮัยใหลดต้องเป็นใหล่รุ่มกาพ j.pq. ang ท่านั้น                                                            | อัปโหลดภาพถ่ายโบรายงานตัวที่ลงลายมือซื้อเรียบร้อยแล้ว                                                           |
| 1. ใบรายงานด้วนักเรียน                                                                                                    | ชื่อไฟด์ :                                                                                                    |
| สถางสารแล้วและการเกิดสารเป็นสิ่งเลือกเรียนเล้า<br>สถางสาร<br>ขณะที่กลัง :<br>ประเทศไฟร์ :                                                                  | ขนาดไฟด์ :<br>ประเภทไฟด์ :                                                                                      |
| Liderani -                                                                                                    |                                                                                                    |
|                                                                                                    | <ol> <li>หนังสือแสดงเจตนาระบุผู้รับเงินช่วยเหลือา</li> </ol>                                                    |
| 2. คำวันรองและคำยินขอนของผู้ปกครอง                                                                                                    | อัปโหลดภาพถ่ายใบรายงานตัวที่ลงลายมือที่อเรียบร้อยแล้ว                                                           |
| ต์ก็รงขณาหน่างในรายงานมีเรื่องสายมีเรื่องมีขาวัตรมนั่ว<br>สิ่งไปเดี∃ :56:000457542100027643041842031 [pg<br>ขนางไปเดี∃ : 254.105<br>ประมาทในดี : image/peg | ซึ่มไฟด์ :<br>ขนาดไฟด์ :<br>ประมาทไฟด์ :                                                                        |
| : diaram :                                                                                                    |                                                                                                    |
|                                                                                                    | สถานะการมอบตัว: อยู่ระหว่างการพิจารณาเอกสารและซ้อมูลจากธนาคาร                                                   |
| 3. หลักฐานการขระเงินค่าปารุงการศึกษาข                                                                                                    | โขมชียม เป็ดอาเมาติดงานว                                                                                        |
| โรงเรียนเมือยแลาธิตมหาวิทยาสัยนเรควร                                                                                                    | F14F10 [11] Object in Date in Date in Date in Date in Date in Date in Date in Date in Date in Date in Date in D |

| <ol> <li>หลักฐานการขำระเงินค่าบำรุงการศึกษาฯ</li> </ol>       |                |
|---------------------------------------------------------------|----------------|
| อับโหลดภาพถ่ายใบรายงานตัวที่ลงลายมือซื้อเรียบร้อยแล้ว         |                |
| วื่อไฟส์ :                                                    |                |
| ขนาดไฟส์ :                                                    |                |
| ประเภทโฟด์ :                                                  |                |
|                                                               | :: เรือกภาพ :: |
|                                                               |                |
|                                                               |                |
| <ol> <li>หนังสือแสดงเจตนาระบุผู้รับเงินช่วยเหลือฯ</li> </ol>  |                |
| อัปโหลดภาพถ่ายใบรายงานดัวที่ลงลายมือชื่อเรียบร้อยแล้ว         |                |
| กไฟล์ -                                                       |                |
| านาดไฟด์ :                                                    |                |
| วระเภทโซส์ :                                                  | Martha .       |
|                                                               | - เอ็กกรร -    |
|                                                               |                |
|                                                               |                |
| สถานะการมอบด้ว: อยู่ระหว่างการพิจารณาเอกสารและข้อมูลจากธนาคาร |                |
| โรงเรียนมัธยมสาธิตมหาวิทย                                     | าลัยนเรศวร     |
|                                                               |                |

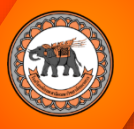

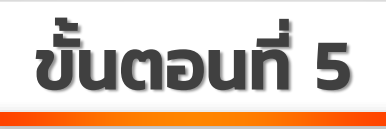

 จัดส่งเอกสารหลักฐานตัวจริงผ่านไปรษณีย์หรือ EMS มาที่ "โรงเรียนมัธยมสาธิตมหาวิทยาลัยนเรศวร เลขที่ 1 ถนน สนามบิน ตำบลในเมือง อำเภอเมือง จังหวัดพิษณุโลก 65000 (เอกสารรายงานตัวนักเรียนออนไลน์)" โดยตัวเอกสาร หลักฐานที่ส่งมาจะประกอบไปด้วย

1. ใบรายงานตัวนักเรียน
 1 ฉบับ (ที่ลงลายมือชื่อแล้ว)

 คำรับรองและคำยินยอมของ ผู้ปกครอง 1 ฉบับ (กรอกข้อมูลพร้อม ลงลายมือชื่อผู้ปกครองแล้ว)  หลักฐานการซำระเงิน บำรุงการศึกษา 1 ฉบับ (พร้อมรับรองสำเนา)  4. หนังสือแสดงเจตนาระบุ ผู้รับเงินช่วยเหลือกองทุน สวัสดิภาพนักเรียน และนิสิตฯ 1 ฉบับ (กรอกข้อมูลพร้อม ลงลายมือชื่อผู้ปกครองแล้ว) 5. สำเนาทะเบียนบ้าน ของบิดา มารดา และนักเรียน อย่างละ 1 ฉบับ (พร้อมรับรองสำเนา) 6.สำเนาบัตรประจำตัว ประชาชนของบิดา มารดา และนักเรียน อย่างละ 1 ฉบับ (พร้อมรับรองสำเนา)

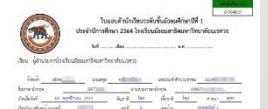

idi Avelati tärdit

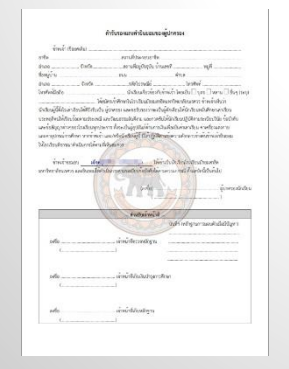

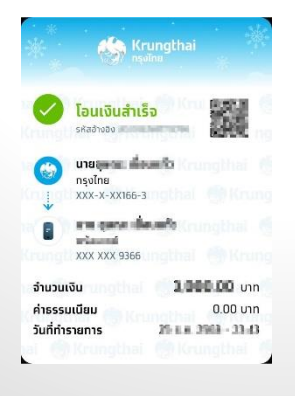

|                                  |                                                                                                    | 18.4-                |            |                          |
|----------------------------------|----------------------------------------------------------------------------------------------------|----------------------|------------|--------------------------|
|                                  | หน้ะสือและเองน                                                                                                    | ารบุรีรับสินท        | ก่อเครือ   |                          |
| nonji                            | แต่วังสึกาหนักเรียนเ                                                                                                    | untile unt           | กิพราคิด   | 1419711                  |
|                                  |                                                                                                    |                      | and in     | halter feetbern          |
|                                  |                                                                                                    |                      | ňđ_        | 3                        |
| free's                           |                                                                                                    |                      | Intiactor  | de comenda.              |
| in the first subscription of the | when descent a value                                                                                                    | too week.            | 3.00       | NI LE A REAL PROPERTY.   |
| Datas mailen marte               | in windowarile                                                                                                    | and an international | en ber     | Chick and the series     |
| when famles has                  | Insite Instanderson                                                                                                    | dame from            |            | dia consultationalistica |
| with Annhals and                 | All Labor Frank                                                                                                    | chand SPICE          |            | and realise partitional  |
| some cost (Drava)                | were reasonably down                                                                                                    | acedanceup           | ID NO      |                          |
| a (96                            | a way of the                                                                                                    | TALLARD.             |            | - Site weight and        |
|                                  |                                                                                                    |                      |            | ANF                      |
| ivia                             |                                                                                                    |                      | eNi        |                          |
| Ken.                             | s-scorporal a                                                                                                    | dir riedu            |            | maripmentari.            |
| alg nu                           |                                                                                                    |                      |            | 184                      |
| Grada                            | vidensk!                                                                                                    |                      | inhi       |                          |
| n. fill_h                        | warpedia                                                                                                    |                      |            |                          |
| an Spr.                          | /11.9.                                                                                                    |                      |            |                          |
| ice's                            | Marchilde                                                                                                    | Te Te                | edni       |                          |
| the wat                          | in here in the second second sec | erat fails           | right      | ส่งสิงการสิงสิงการสิง    |
| rop, Sconishili                  | mellioner ere der                                                                                                    | nin .                |            |                          |
|                                  |                                                                                                    |                      |            |                          |
|                                  |                                                                                                    | 20794                |            | farment i                |
|                                  |                                                                                                    | 1                    |            |                          |
|                                  |                                                                                                    |                      |            |                          |
|                                  |                                                                                                    |                      |            |                          |
|                                  |                                                                                                    | COL                  | di malun   | NOV. STREET              |
|                                  |                                                                                                    |                      |            |                          |
|                                  |                                                                                                    |                      |            |                          |
|                                  |                                                                                                    |                      |            |                          |
|                                  |                                                                                                    | 150                  | detector   | without offer            |
|                                  |                                                                                                    | 10x                  | deterte in | withold Str. MIN         |

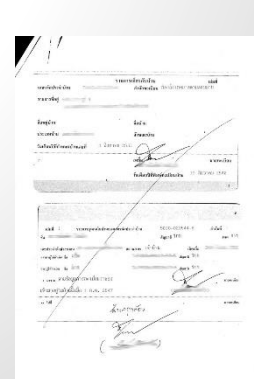

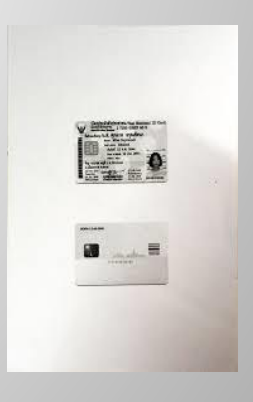